# การตั้งค่าการใช้งานระบบเครือข่ายเสมือน VPN สำหรับระบบปฏิบัติการ Windows 7 และ Windows 8

1.1 เริ่มต้นเลือกเมนู Start (1) แล้วเลือกเมนู Control Panel (2) ดังรูป

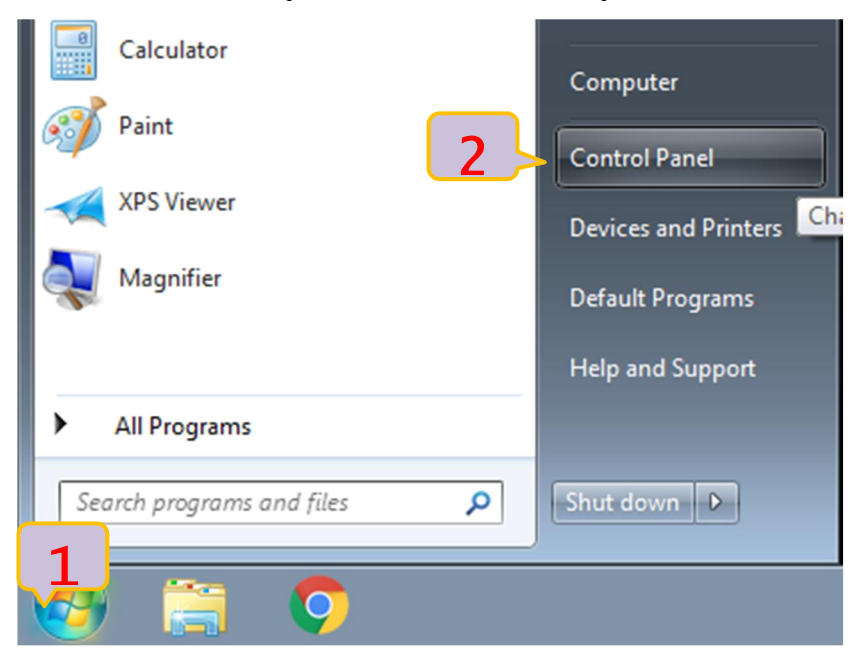

### 1.2 เลือกเมนู Network and Internet (3) ดังรูป

| Adjust y | our computer's settings                                                                                   | View by: Categ | ory 🔻                        |
|----------|----------------------------------------------------------------------------------------------------|----------------|------------------------------|
| <b>P</b> | System and Security<br>Review your computer's status<br>Back up your computer<br>Find and fix problems    | <b>\$</b>      | User<br>🌚 Ad<br>🚱 Set        |
|          | Network and Internet<br>View network status and tasks<br>Choose homegroup and sharing options             | <b>S</b>       | App<br>Chan<br>Chan<br>Adjus |
| -0       | Hardware and Sound<br>View devices and printers<br>Add a device<br>Adjust commonly used mobility settings | Ð              | Cloc<br>Chanı<br>Chanı       |
|          | Programs<br>Uninstall a program                                                                           | G              | Ease<br>Let W<br>Optin       |

1.3 ทำการเลือกเมนู View network status and Center (4) ดังรูป

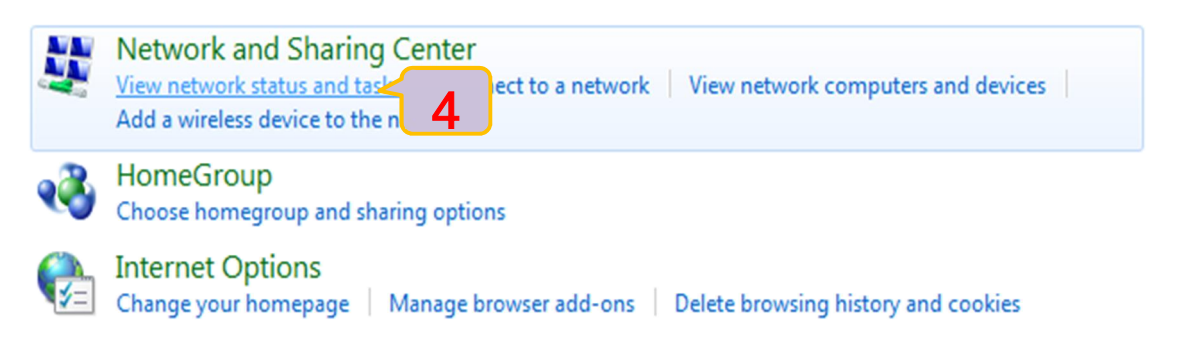

1.4 เลือกเมนู Set up a new connection or network (5) ดังรูป

View your basic network information and set up connections

|          | 🌉 ——— 🦫                                                                                  | 🎱                                                  | See full map            |
|----------|------------------------------------------------------------------------------------------|----------------------------------------------------|-------------------------|
| (        | SMB-DM01 NAT Network<br>This computer)                                                   | Internet                                           |                         |
| View you | r active networks                                                                        |                                                    | Connect or disconnect   |
|          | Work network                                                                             | Access type: Internet<br>Connections: 🎚 Local Area | Connection - NAT        |
| Change y | our networking settings                                                                  |                                                    |                         |
| 1        | Set up a new connection or network 5<br>Set up a wireless, broadband, dial-up, ad hoc, o | or VPN connection; or set up a                     | router or access point. |
| -        | Connect to a network                                                                     |                                                    |                         |
| ·••      | Connect or reconnect to a wireless, wired, dial-                                         | up, or VPN network connectio                       | n.                      |
| *        | Choose homegroup and sharing options<br>Access files and printers located on other netw  | ork computers, or change shar                      | ing settings.           |
|          | Troubleshoot problems                                                                    |                                                    |                         |
|          | Diagnose and repair network problems, or get                                             | roubleshooting information.                        |                         |

1.5 ทำการเลือก Connection to workplace (6) หลังจากนั้นเลือก Next (7) ดังรูป

### Choose a connection option

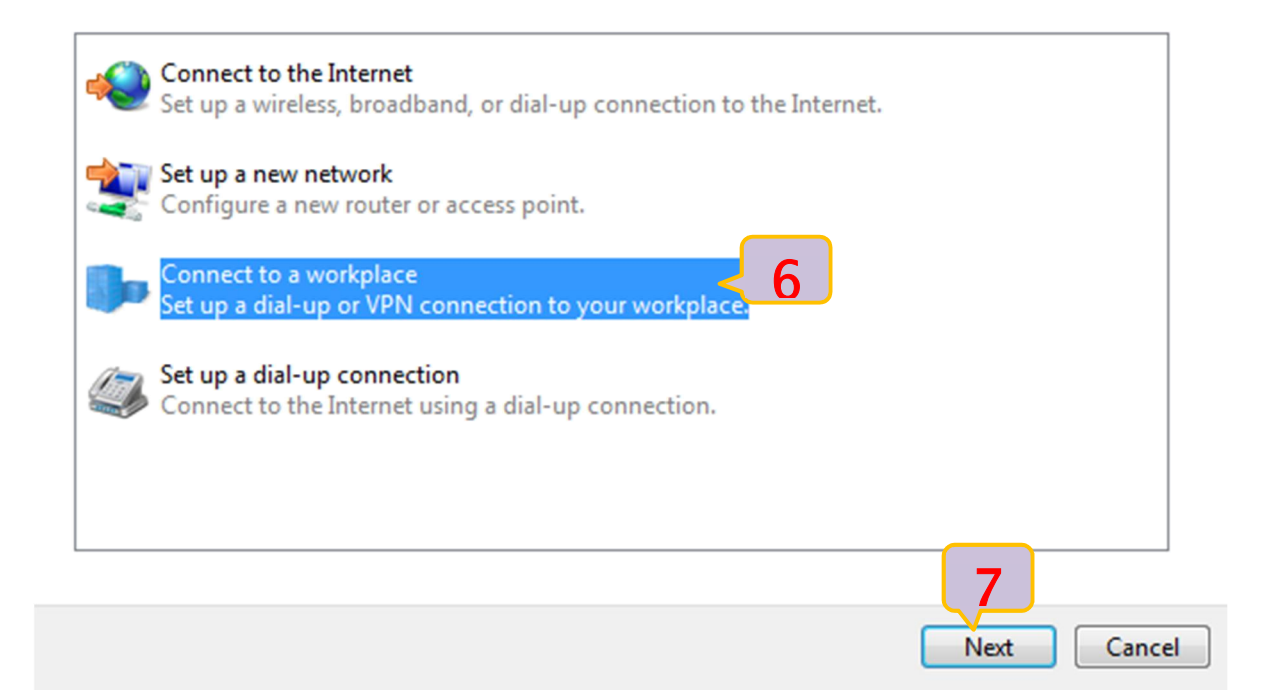

#### How do you want to connect?

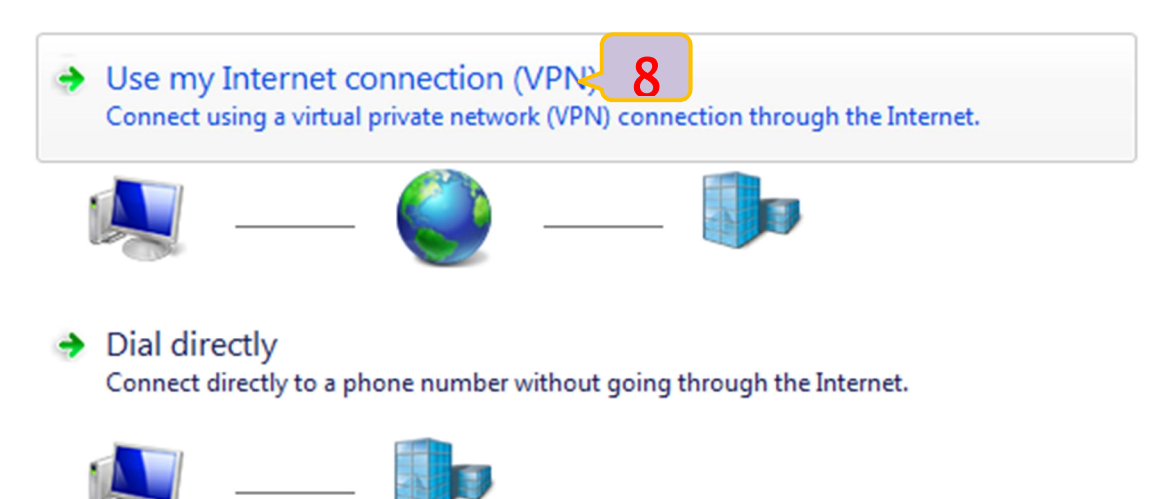

1.7 กรอกข้อมูล Internet address: กำหนดให้เป็น vpn.rmuti.ac.th (9) ส่วนข้อมูล Destination name: กำหนดให้เป็น RMUTi-VPN (10) สามารถกำหนดเลือกเชื่อมต่อเดี๋ยวนี้หรือเชื่อมต่อในภายหลัง (11) แล้วคลิกเลือก Next (12) ดังรูป

### Type the Internet address to connect to

Your network administrator can give you this address.

| Internet address: 9        | ļ | vpn.rmuti.ac.th |
|----------------------------|---|-----------------|
| D <u>e</u> stination name: |   |                 |

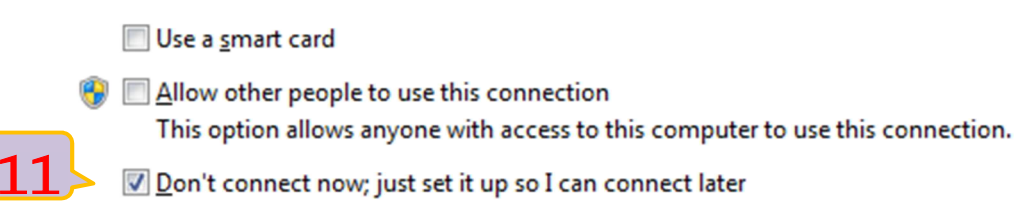

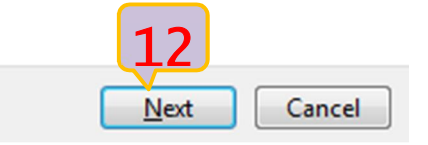

1.8 กรอกข้อมูลบัญชีสมาชิกอินเทอร์เน็ต (13) และ (14) แล้วคลิกเลือก Create (15) ดังรูป

| Type your user name and password |                               |  |  |  |  |  |
|----------------------------------|-------------------------------|--|--|--|--|--|
| User name: 13                    | prakai                        |  |  |  |  |  |
| <u>P</u> assword:                | ······· < <u>14</u>           |  |  |  |  |  |
|                                  | Show characters               |  |  |  |  |  |
|                                  | <u>Remember this password</u> |  |  |  |  |  |
| <u>D</u> omain (optional):       |                               |  |  |  |  |  |

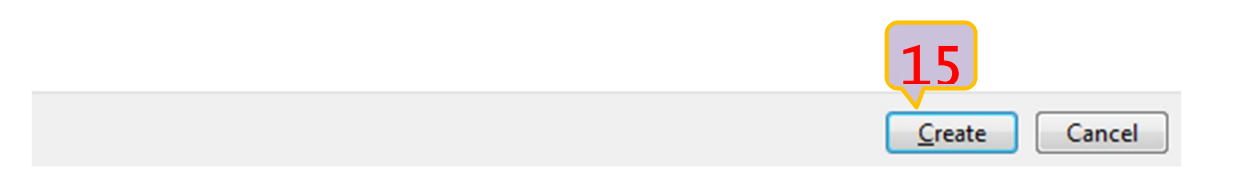

1.9 เมื่อเลือกสร้างเสร็จ เริ่มการเชื่อมต่อให้คลิก Connect now (16) ดังรูป

| The connection is ready to use |       |
|--------------------------------|-------|
| <b>I</b>                       |       |
| ◆ Connect now 16               |       |
|                                |       |
|                                | Close |

1.10 หากพบปัญหาการเชื่อมต่อเลือก Set up the connection anyway (17) เพื่อตั้งค่าเพิ่มเติม

Connection failed with error 800

| i                                                                                                    |        |
|----------------------------------------------------------------------------------------------------|--------|
| The remote connection was not made because the attempted VPN tunnels failed. The VPN<br>server might be unreachable. If this connection is attempting to use an L2TP/IPsec tunnel,<br>the security parameters required for IPsec negotiation might not be configured properly. | *      |
| Try again                                                                                                    |        |
| Set up the connection anyway< 17                                                                                                    |        |
| <ul> <li>Diagnose the problem</li> </ul>                                                                                                    |        |
|                                                                                                    | Cancel |

1.11 การตั้งค่าเพิ่มเติม เลือกเมนู Change adapter setting (18) ดังรูป

| Control Panel Home               | Yiew your basic network info       | rmation and s         | et up connections                    |                    |
|----------------------------------|------------------------------------|-----------------------|--------------------------------------|--------------------|
| Change adapter settings          | 8 📖 ———                            | - 0                   |                                      | See full map       |
| Change advanced sharing settings | WIN-TSMJRBLN545<br>(This computer) | Network               | Internet                             |                    |
|                                  | View your active networks          |                       | Conn                                 | ect or disconnect  |
|                                  | Network                            |                       | Access type: Internet                |                    |
|                                  | Work network                       |                       | Connections: 📱 Local Area Conr       | nection - 1-NAT    |
|                                  |                                    |                       |                                      |                    |
|                                  | Change your networking settings    |                       |                                      |                    |
|                                  | 🛬 Set up a new connection or       | network               |                                      |                    |
|                                  | Set up a wireless, broadband       | d, dial-up, ad hoc,   | or VPN connection; or set up a route | r or access point. |
|                                  | Connect to a network               |                       |                                      |                    |
|                                  | Connect or reconnect to a v        | vireless, wired, dial | -up, or VPN network connection.      |                    |
| See also                         |                                    |                       |                                      |                    |
| HomeGroup                        | Choose homegroup and sh            | aring options         |                                      |                    |
| Internet Options                 | Access files and printers loc      | ated on other netw    | ork computers, or change sharing se  | ettings.           |

1.12 เลือกคลิกขวาที่ icon ของ RMUTi-VPN (19) ที่สร้างไว้ แล้วเลือก Properties (20) ดังรูป

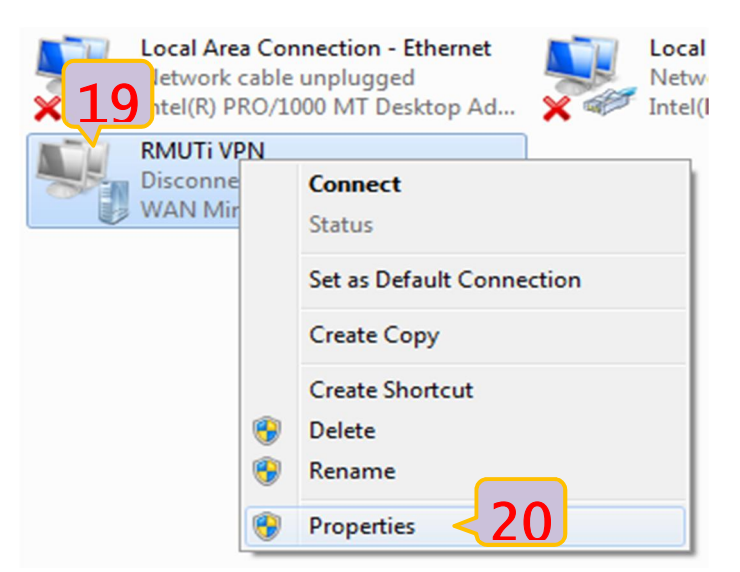

1.13 เลือกเมนู Security (21) สำหรับ Type of VPN ให้เลือก (L2TP/IPSec) (22) แล้วคลิกเลือกเมนู Advanced setting (23) กำหนดค่า Key: กำหนดให้เป็น vpn@rmuti (24) แล้วคลิกเลือก ok (25) (26) เป็น การเสร็จสิ้นการตั้งค่า ดังรูป

| Genera 21<br>Type or vriv.     | Protocol with IPsec (L2TP/IPSec)                                                                                                    |
|--------------------------------|----------------------------------------------------------------------------------------------------|
| Data encryption:               | Advanced settings                                                                                                    |
| Authentication<br>Use Extensib | L2TP Ise preshared key for authoritication Key: vpn@rmuti 24 Ise certificate for authentication Verify the Name and Usage attributes of the server's certificate |
| Unencryp                       |                                                                                                    |
| 📝 Challenge                    |                                                                                                    |
| Microsoft                      | 25                                                                                                    |
| Autom<br>passw                 | Cancel                                                                                                    |
|                                | OK Cancel                                                                                                    |

# ขั้นตอนเริ่มต้นการเชื่อมต่อระบบเครือข่ายเสมือน

2.1เลือกเมนู Start (1) แล้วเลือก Control Panel (2) ดังรูป

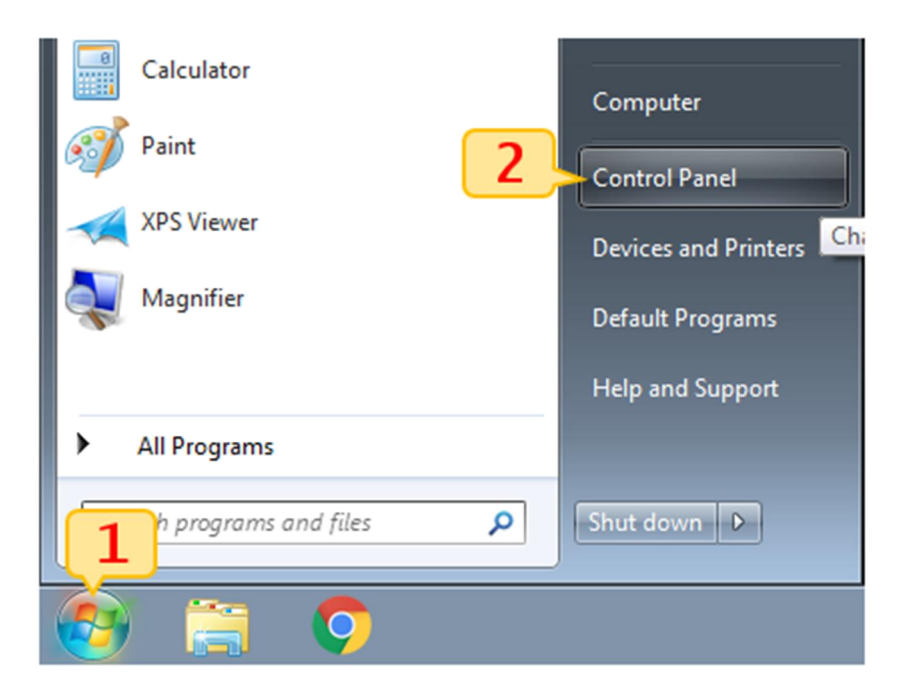

2.2 เลือกเมนู Network and Internet (3) ดังรูป

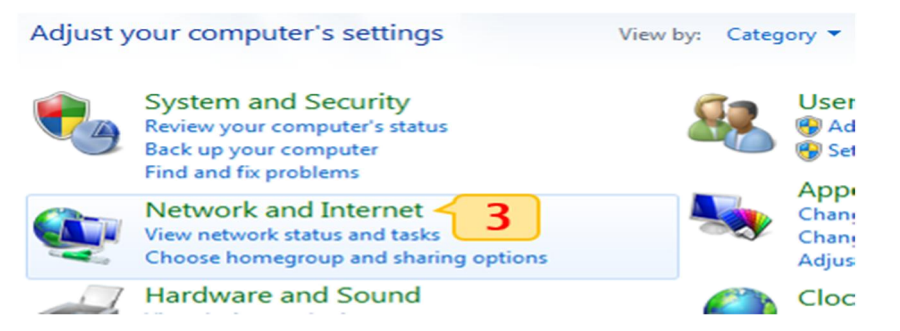

2.3 เลือกเมนู View network status and tasks (4) ดังรูป

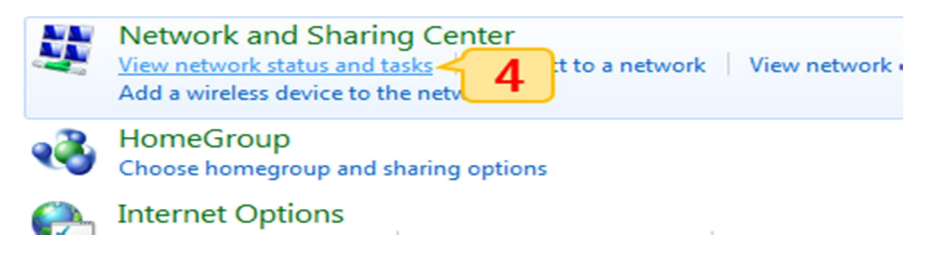

2.4 เลือกเมนู Change adapter settings (5) ดังรูป

| Control Panel Home | View your basic network information and<br>WIN-TSMJRBLN545<br>(This computer)<br>View your active networks |                                               | set up connections                                 |  |
|--------------------|----------------------------------------------------------------------------------------------------|-----------------------------------------------|----------------------------------------------------|--|
|                    | Network<br>Work network                                                                                    |                                               | Access type: Internet<br>Connections: 🔋 Local Area |  |
|                    | Change your networking settings —<br>Set up a new connection or<br>Set up a wireless, broadban             | r <mark>network</mark><br>d, dial-up, ad hoc, | or VPN connection; or set up a ı                   |  |

2.5 เมื่อพบ icon ของ RMUTi-VPN (6) ให้คลิกขวาเลือก Connect (7) จะแสดงหน้าต่างใส่ข้อมูล บัญชีสมาชิกอินเทอร์เน็ต (8) (9) เมื่อใส่ข้อมูลครบแล้วให้เลือก Connect (11) ดังรูป

| × | Local Area Co<br>Net 6                 | onneo<br>le unp<br>1000                                                                                                    | tion - Ethernet<br>blugged<br>MT Desktop Ad                                                                                            | Local Are<br>Network<br>Intel(R) P |                                    |                                          |          |        |
|---|----------------------------------------|----------------------------------------------------------------------------------------------------|----------------------------------------------------------------------------------------------------|------------------------------------|------------------------------------|------------------------------------------|----------|--------|
|   | RMUM VPN<br>Disconnecter<br>WAN Minipc | <ul> <li>•</li> <li>•</li> <li>•&lt;</li></ul> | Connect 7<br>Status<br>Set as Default Connection<br>Create Copy<br>Create Shortcut<br>Delete<br>Rename<br>Properties                   |                                    | User name:<br>Password:<br>Domain: | 8<br>prakai                              | 9        |        |
|   | ×                                      |                                                                                                    | ocal Area Connection - Ethern<br>letwork cable unplugged<br>htel(R) PRO/1000 MT Desktop<br>MUTi VPN<br>MUTi VPN<br>/AN Miniport (L2TP) | Ad                                 | Save this us                       | er name and p<br>who uses this<br>Cancel | computer | s Help |

# ขั้นตอนการยกเลิกการเชื่อต่อระบบเครือข่ายเสมือน

3.1 เลือกเมนู Start (1) จากนั้นเลือก Control Panel (2) ดังรูป

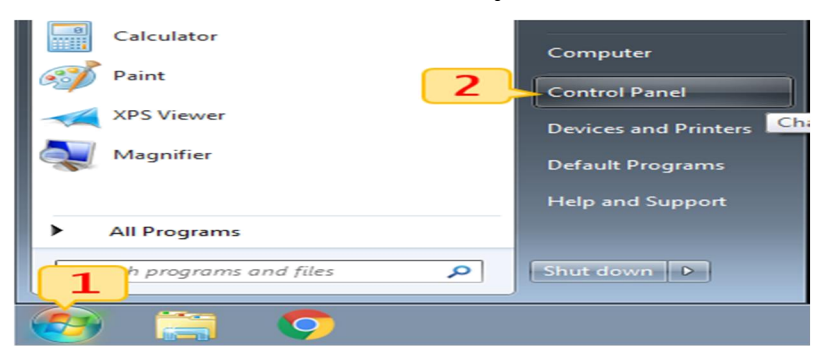

3.2 เลือกเมนู Network and Internet (3) ดังรูป

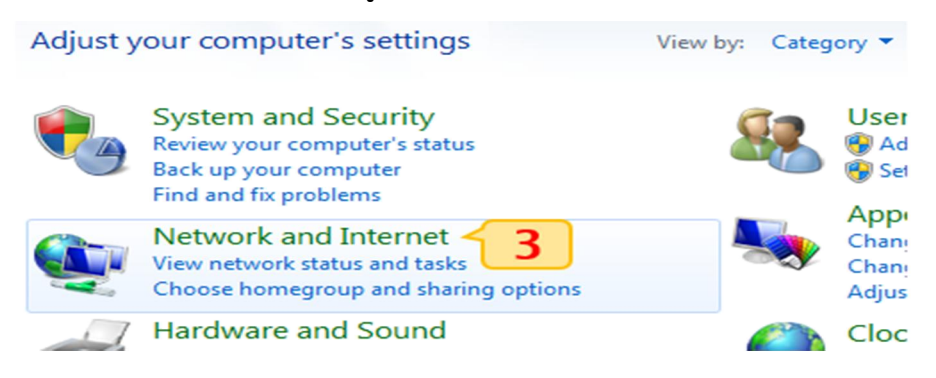

3.3 เลือกเมนู View network status and tasks (4) ดังรูป

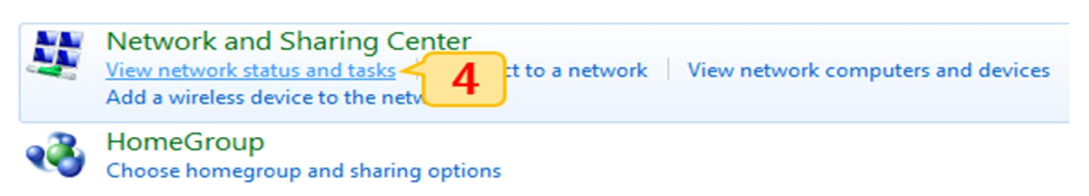

3.4 เลือกเมนู Change adapter settings (5) จะแสดงหน้าต่าง icon ของ RMUTi-VPN (6) ให้เลือกคลิกขวา แล้วเลือก Disconnect (7) เป็นการสิ้นสุดการเชื่อมต่อ ดังรูป

| Control Panel Home                  | View your basic                              | network inforr                                   | nation and set u    | up connections            |
|-------------------------------------|----------------------------------------------|--------------------------------------------------|---------------------|---------------------------|
| Change adapter settings             | 5                                            |                                                  | <b>DP</b> -         | 🕥                         |
| Change advanced sharing<br>settings | WIN-TSMJRBL<br>(This compu                   | N545<br>ter)                                     | Network             | Internet                  |
|                                     | Local Area Conn<br>Ne 6 ble ur<br>Int 6 /100 | ection - Ethernet<br>nplugged<br>) MT Desktop Ad | Local An<br>Network | Picess type: Internet     |
|                                     | RMUTI VPN<br>RMUTI VPN<br>WAN Minipo         | Disconnect 🗸                                     | 7                   |                           |
|                                     |                                              | Set as Default Co                                | onnection           |                           |
|                                     |                                              | Create Copy                                      |                     | I connection; or set up a |
|                                     |                                              | Create Shortcut                                  |                     |                           |
|                                     | 8                                            | Delete                                           |                     |                           |
|                                     | <b>**</b>                                    | Rename                                           |                     |                           |
|                                     | <b>®</b>                                     | Properties                                       |                     |                           |